### 3D Secure: cos'è

Con il nome convenzionale 3D Secure si definiscono i sistemi antifrode studiati dai Circuiti Internazionali Visa (Verified by Visa) e MasterCard (SecureCode MasterCard).

Attivare la protezione garantisce una tutela extra per i tuoi acquisti online, permettendoti di prevenire eventuali utilizzi illeciti della tua Carta Montepaschi sul web e di evitare addebiti indesiderati sul tuo conto. Anche se non sei solito fare acquisti su Internet, iscrivendoti a 3D Secure avrai una garanzia di sicurezza per la tua Carta ed eviterai che il tuo numero di Carta venga usato per pagamenti su web tuo malgrado.

La protezione è un sistema semplice e gratuito per fare acquisti su web: devi solo scegliere una password che utilizzerai al momento del pagamento insieme ai dati della tua carta di credito. Durante l'acquisto, dopo aver inserito i dati richiesti dall'esercente, comparirà una finestra (o un testo dedicato all'interno della pagina stessa) dove ti basterà inserire la password, e il pagamento sarà completato in tutta sicurezza.

In base al livello di rischio della transazione, avrai a disposizione solo un numero limitato di acquisti sui siti certificati Verified by Visa o MasterCard SecureCode senza protezione; i successivi pagamenti saranno possibili solo attivando il servizio 3D Secure gratuito.

### 3D Secure: come iscriversi

Il processo di iscrizione è facile e veloce: dovrai solo impostare la password da utilizzare durante tutti i pagamenti online effettuati sui siti degli esercenti certificati.

La procedura di iscrizione avverrà in completa sicurezza: il Gruppo Montepaschi ti assicura che la tua password sarà conservata in forma criptata e mai ceduta a terze parti non coinvolte nella gestione del servizio.

#### Attivazione del servizio tramite il sito www.carteaziende.mps.it\*

#### Carte Business o Corporate su posizione aziendale

- accedi al sito <u>www.carteaziende.mps.it</u> inserendo il tuo nome utente e la tua password (verifica che la tua Azienda sia registrata al sito e che la tua utenza sia stata attivata dall'Amministratore del Portale
- accedi all'area "Attiva il servizio anti-frode", inserisci il codice di sicurezza della tua Carta Montepaschi e procedi con la navigazione per creare la tua password e la tua frase identificativa
- completa l'attivazione

#### Attivazione del servizio da <u>www.cartetitolari.mps.it</u> \*

#### Carte Business o Corporate su posizione personale

- accedi al sito www.cartetitolari.mps.it inserendo il tuo nome utente e la tua password
- attiva i "Servizi Dispositivi", inserendo il codice di sicurezza della tua Carta Montepaschi
- accedi all'area "Attiva il servizio anti-frode ", crea la tua password e la tua frase identificativa
- completa l'attivazione

\*Per poter procedere con la registrazione all'area privata del sito www.cartetitolari.mps.it di carte appartenenti ad Aziende che non hanno la partita Iva, è necessario recarsi all'agenzia delle entrate in Italia per farsi rilasciare il Codice Fiscale per persone giuridiche e contattare il Servizio Clienti per comunicare tale informazione. Dopo un paio di giorni il titolare potrà procedere con la registrazione effettiva all'area privata del sito www.cartetitolari.mps.it e quindi all'iscrizione del 3D Secure.

## 3D Secure: modifica i tuoi dati

Vuoi modificare la password o creare/modificare la frase identificativa?

- accedi alla tua area riservata nel sito www.carteaziende.mps.it
- entra nella sezione "Sicurezza"
- seleziona "Modifica password" o "Modifica frase identificativa" a seconda di quello che desideri cambiare
- inserisci il codice di controllo di 3 cifre (CVV2 o CVC2)
- definisci la nuova password o la frase identificativa
- apri il tuo account di posta e copia il codice di conferma che ti ha inviato il Gruppo Montepaschi
- incolla il codice nell'apposito spazio nella tua area privata

Dopo aver attivato il 3D Secure, puoi modificare in qualsiasi momento la tua password personale, la tua frase identificativa e l'indirizzo email.

# Titolare di Carta Montepaschi Business o Corporate su posizione aziendale registrato al sito www.carteaziende.mps.it

- accedi al sito tramite nome utente e password
- accedi all'area "Attiva Protezione Anti-Frode", e segui le istruzioni
- effettua le modifiche desiderate

# Titolare di Carta Montepaschi Business o Corporate su posizione individuale registrato all'area riservata del sito www.cartetitolari.mps.it \*

- accedi alla tua area riservata nel sito www.cartetitolari.mps.it \*
- entra nella sezione "Sicurezza"
- seleziona "Modifica password" o "Modifica frase identificativa" a seconda di ciò che desideri modificare
- inserisci il codice di controllo di 3 cifre (CVV2 o CVC2)
- definisci la nuova password o la frase identificativa
- apri il tuo account di posta e copia il codice di conferma che ti ha inviato il Gruppo Montepaschi
- incolla il codice nell'apposito spazio nella tua area privata